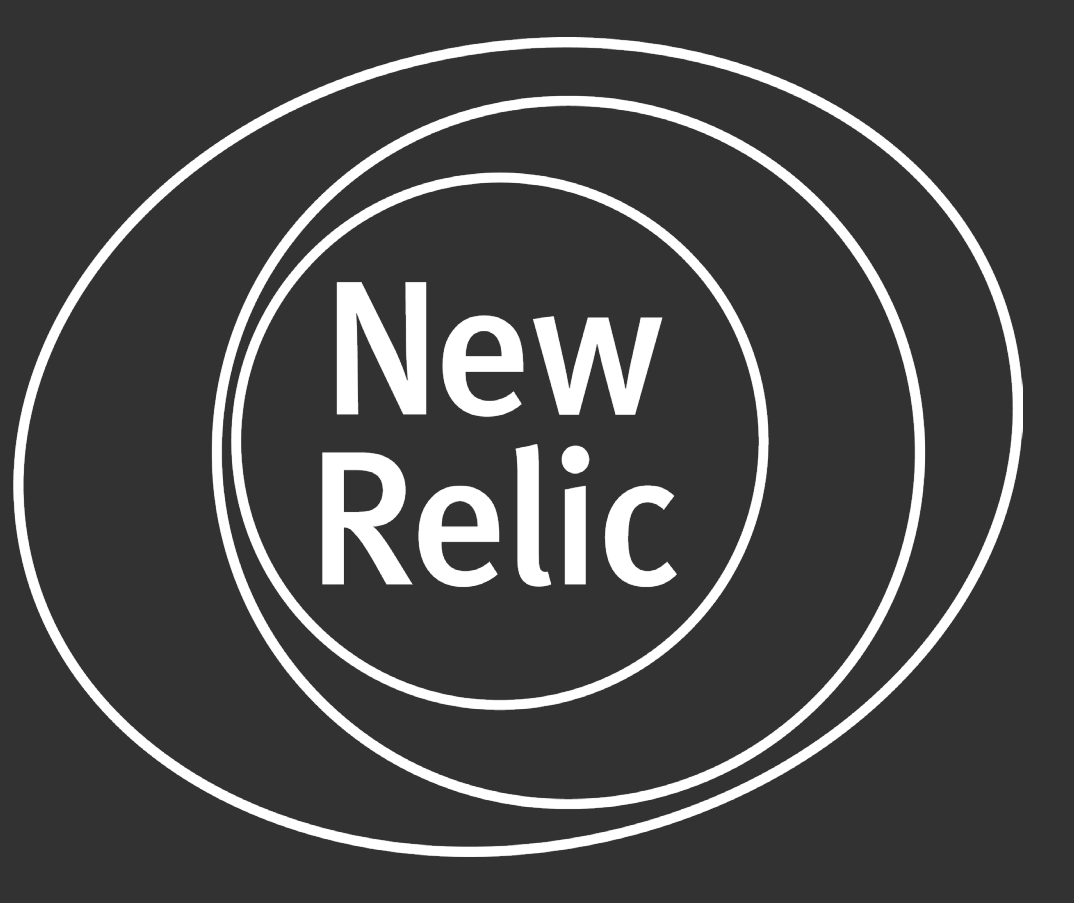

# INSTALLATION NEWRELIC AGENTS

### by magecom

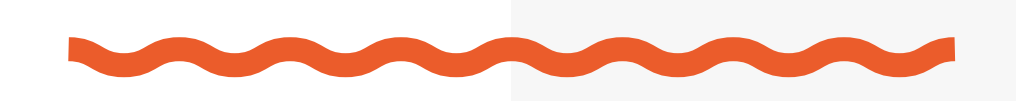

**New Relic** is a company that develops cloud-based software to help website and application owners track the performances of their services.

With New Relic, you can:

- one place.
- find the root causes of problems and optimize your systems.

No matter what kind of data you're reporting, New Relic's data platform can scale to handle enormous volumes of data in a cost-efficient way. Moreover, New Relic gives you a platform that can alert you to problems and help you organize, process, and understand your data.

## Installation NewRelic agents

- Installation NewRelic agent to monitor the entire system. Ubuntu example
- Installation NewRelic agent to monitor Magento 2

• Bring all your data together: Consolidate data from across your technology stack so you can see it in

• Analyze your data: Get all your data at your fingertips (whether it's metrics, events, logs, or traces) to

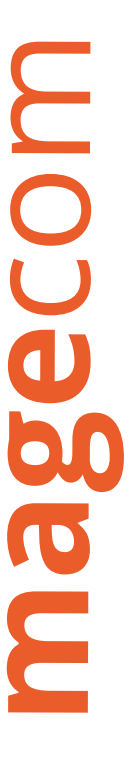

## Installation NewRelic agent to monitor the entire system. **Ubuntu example**

A New Relic agent is a piece of software that you install on a host or in an application that sends performance data to New Relic.

### The following steps have to be executed to install the NewRelic connector:

- 1. Create your personal account by the link: https://newrelic.com/signup
- 2. Approve your email and login in your account
- 3. Open the «INFRASTRUCTURE» page and start your trial period

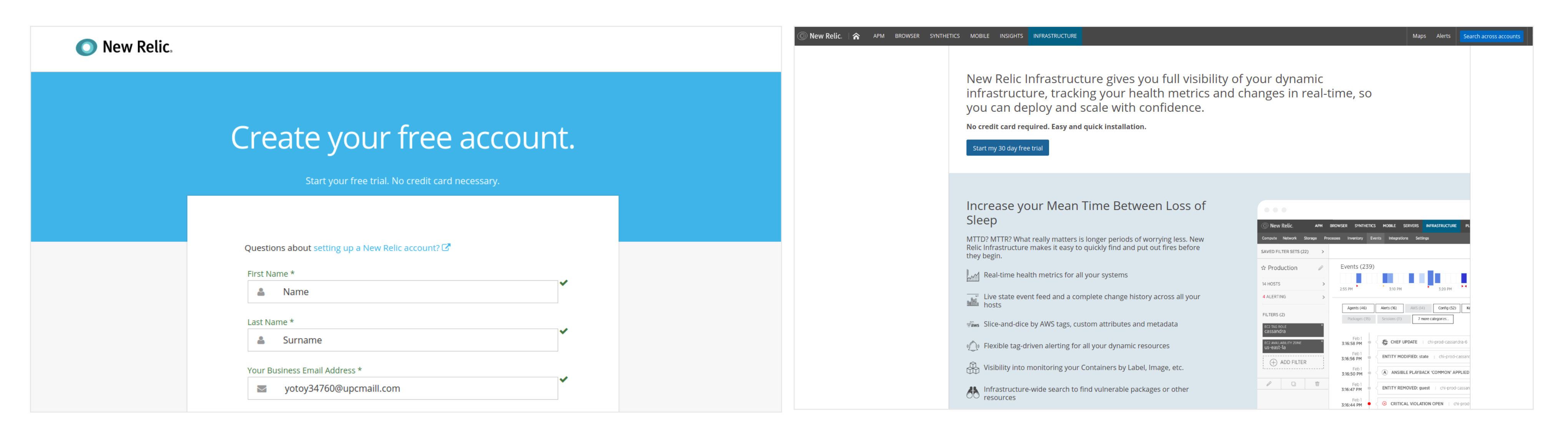

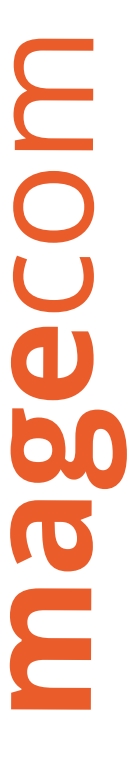

### 4. Select what you want to monitor. For instance, we select Ubuntu

| What do you want<br>The more you instrument and in | to monitor?<br>tegrate with New Relic, the better y | you can see what's happening in yo | ur system. |                 |            |          |                 |   |
|----------------------------------------------------|-----------------------------------------------------|------------------------------------|------------|-----------------|------------|----------|-----------------|---|
| Cloud service provide                              | rs                                                  |                                    |            |                 |            |          |                 |   |
| aws<br>Amazon Web Services                         | Microsoft Azure                                     | Google Cloud Platform              |            |                 |            |          |                 |   |
| Modern platforms                                   |                                                     |                                    |            |                 |            |          |                 |   |
| Kubernetes                                         | λ Lambda                                            |                                    |            |                 |            |          |                 |   |
| Operating systems                                  |                                                     |                                    |            |                 |            |          |                 |   |
| Amazon Linux                                       | 😵 CentOS                                            | CoreOS                             | O Debian   | RHEL            | SLES       | 🧿 Ubuntu | Windows Desktop |   |
| Third-party services                               |                                                     |                                    |            |                 |            |          |                 |   |
| 🖊 Apache                                           | Cassandra                                           | Consul                             | Couchbase  | elasticsearch   | 🚯 ғ5       | HAProxy  | Kafka           | M |
| MongoDB                                            | Microsoft SQL                                       | MysqL                              |            | Oracle Database | PostgreSQL | RabbitMQ | Redis           | • |
| Third-party sources                                |                                                     |                                    |            |                 |            |          |                 |   |
|                                                    | N Nation                                            |                                    | StatsD     | Prometheus      |            |          |                 |   |

### 5. Execute the following commands related to your OS version and click «Show me my data» button

#### Select platform:

#### Select installer:

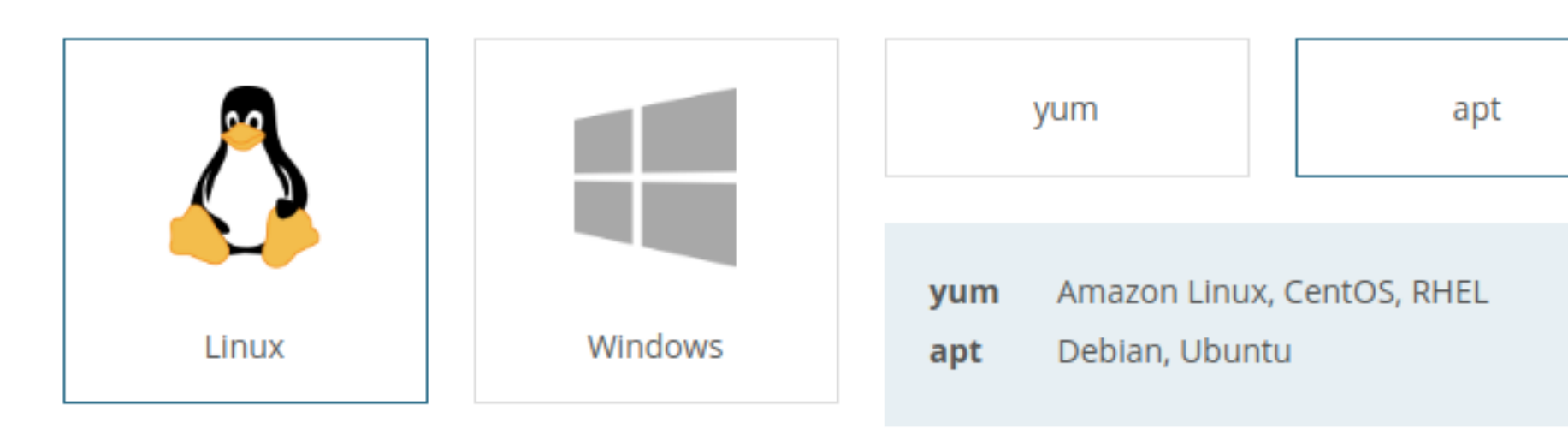

### Installation NewRelic agents

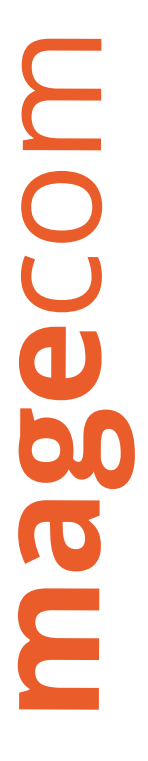

### 5.1. Create a configuration file and add your licence key

```
" | sudo tee -a
echo "license_key:
/etc/newrelic-infra.yml
```

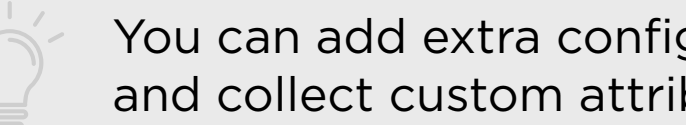

You can add extra configurations that fine-tune your agent's behavior and collect custom attributes

### 5.2. Enable New Relic's GPS Key

curl https://download.newrelic.com/infrastructure\_agent/gpg/newrelic-infr a.gpg | sudo apt-key add -

### 5.3. Create the agent's apt repo using the command for your distribution version

Debian 7 («Wheezy»)

printf "deb [arch=amd64] http://download.newrelic.com/infrastructure\_agen t/linux/apt wheezy main" | sudo tee -a /etc/apt/sources.list.d/newrelic-in fra.list

### Debian 9 («Stretch»)

printf "deb [arch=amd64] http://download.newrelic.com/infrastructure\_agen t/linux/apt stretch main" | sudo tee -a /etc/apt/sources.list.d/newrelic-i nfra.list

### Installation NewRelic agents

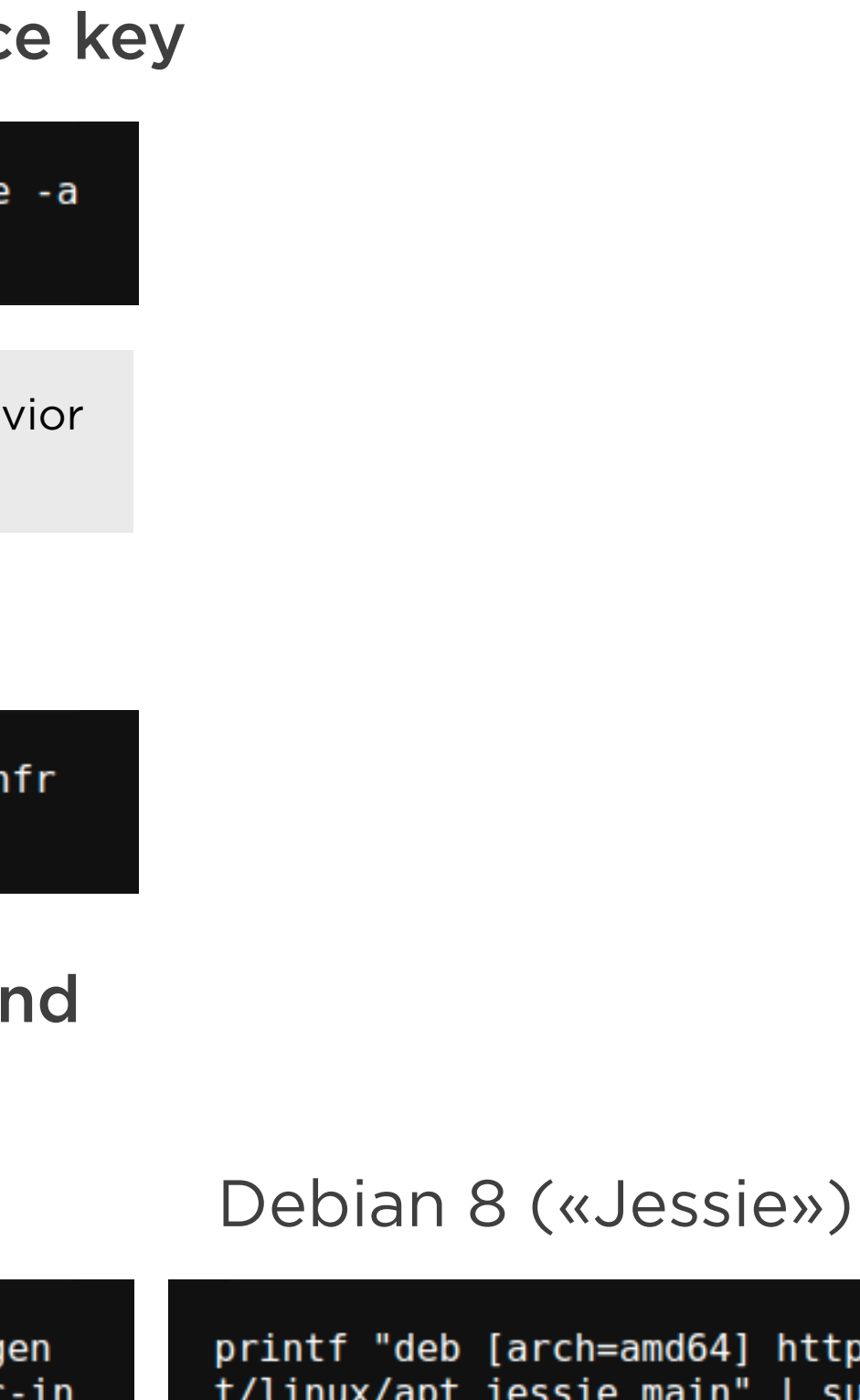

printf "deb [arch=amd64] http://download.newrelic.com/infrastructure\_agen t/linux/apt jessie main" | sudo tee -a /etc/apt/sources.list.d/newrelic-in fra.list

### Debian 10 («Buster»)

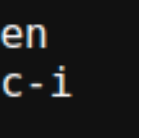

printf "deb [arch=amd64] http://download.newrelic.com/infrastructure\_agen t/linux/apt buster main" | sudo tee -a /etc/apt/sources.list.d/newrelic-in fra.list

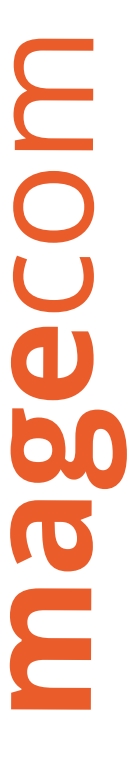

Ubuntu 12 («Precise»)

printf "deb [arch=amd64] http://download.newrelic.com/infrastructure\_ag
t/linux/apt precise main" | sudo tee -a /etc/apt/sources.list.d/newreli
nfra.list

Ubuntu 16 («Xenial»)

printf "deb [arch=amd64] http://download.newrelic.com/infrastructure\_ag
t/linux/apt xenial main" | sudo tee -a /etc/apt/sources.list.d/newrelic
fra.list

### 5.4. Update your apt cache

sudo apt-get update

### 5.5. Run the install script

sudo apt-get install newrelic-infra -y

### 5.6. Get started

Wait a few seconds, and your data should begin appearing!

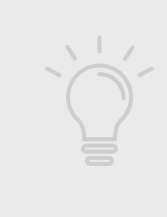

You can integrate with your Amazon Elastic Compute Cloud (Amazon EC2) account for dynamic-tagging and autoscaling properties

### Ubuntu 14 («Trusty»)

| gen<br>ic-i | printf "deb [arch=amd64] http://download.newrelic.com/infrastructure_agen<br>t/linux/apt trusty main"   sudo tee -a /etc/apt/sources.list.d/newrelic-in<br>fra.list |
|-------------|----------------------------------------------------------------------------------------------------|
|             | Ubuntu 18 («Bionic»)                                                                                                    |
| gen<br>c-in | printf "deb [arch=amd64] http://download.newrelic.com/infrastructure_agen<br>t/linux/apt bionic main"   sudo tee -a /etc/apt/sources.list.d/newrelic-in<br>fra.list |

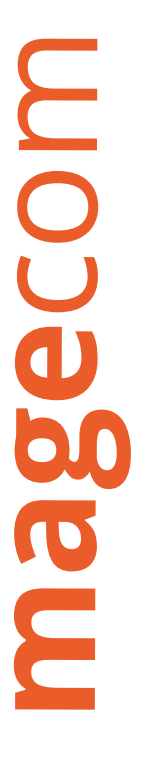

## 6. Under the Hosts tab, you will be able to monitor your system, network, processes, storage, and even docker containers

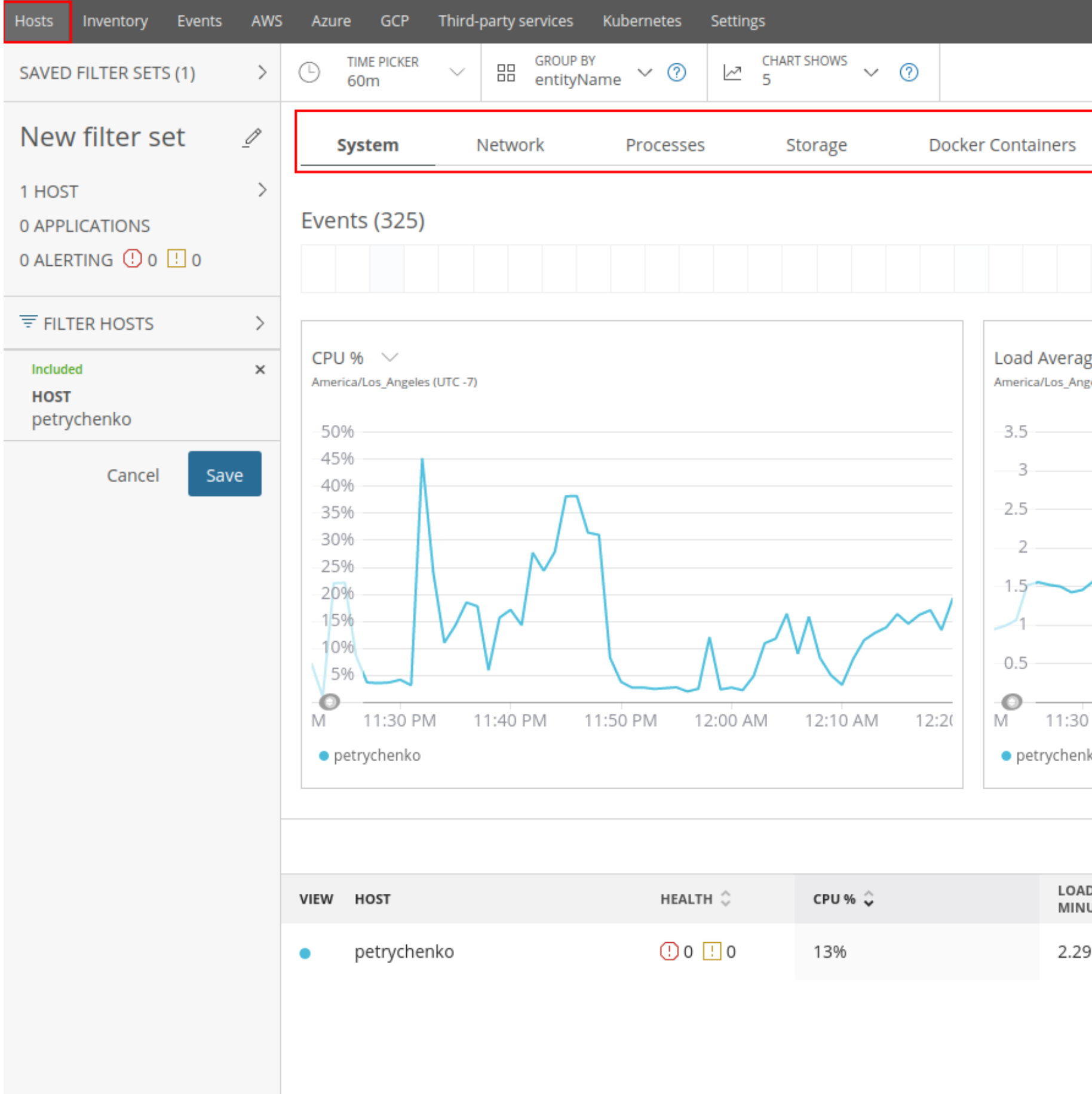

4

| + A                                             | dd data connections Your Infrastructur                                                                                                 | e trial will expire in 26 days View Prici | ng Options |
|-------------------------------------------------|----------------------------------------------------------------------------------------------------|-------------------------------------------|------------|
|                                                 |                                                                                                    |                                           |            |
| _                                               |                                                                                                    |                                           |            |
|                                                 |                                                                                                    |                                           |            |
| -                                               |                                                                                                    |                                           |            |
|                                                 |                                                                                                    | 0                                         | 314        |
|                                                 |                                                                                                    |                                           |            |
|                                                 |                                                                                                    |                                           |            |
| ge Five Minute v<br>geles (UTC -7)              | Memory Used %       ✓         America/Los_Angeles (UTC -7)       45%         40%       35%         30%       25%         20%       15% |                                           |            |
|                                                 | -10%                                                                                                    |                                           |            |
|                                                 | 5%                                                                                                    |                                           |            |
| PM 11:40 PM 11:50 PM 12:00 AM 12:10 AM 12:20 ko | M 11:30 PM 11:40 PM<br>• petrychenko                                                                                                   | 11:50 PM 12:00 AM 12:10 AI                | M 12:2(    |
|                                                 |                                                                                                    |                                           |            |
|                                                 |                                                                                                    |                                           | [→ 2       |
| D AVERAGE ONE 🗘 MEMORY USED % 🗘 APPLICATIONS    | CPU USER % 🗘                                                                                                    | CPU SYSTEM % 🗘                            | CPU I/O    |
| 33% ——                                          | 10%                                                                                                    | 3%                                        | 0%         |
|                                                 |                                                                                                    |                                           |            |

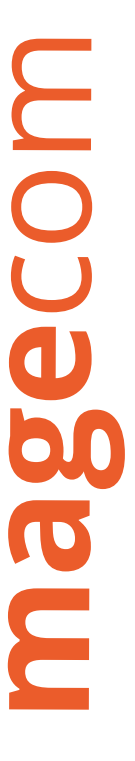

## Installation NewRelic agent to monitor Magento 2

Magento Commerce Cloud accounts include the software for the New Relic APM service along with a license key. In this case, you do not need to purchase or install any additional software.

- 1. Create your personal account by the link: https://newrelic.com/signup
- 2. Approve your email and login in your account
- **3. Select APM and PHP**

| New Relic.                                                                                                    | 🔘 New Relic. 🏫 Apm browser synthetics mobile plugins insights infrastructure                                                                                                    |
|----------------------------------------------------------------------------------------------------|----------------------------------------------------------------------------------------------------|
| Create your free account.                                                                                                    | New Relic has new features. Read about them in the FAQ.                                                                                                    |
| Start your free trial. No credit card necessary.         Questions about setting up a New Relic account? I                                                                | Get started with New Relic<br>Select a web agent to install.                                                                                                    |
| First Name * <ul> <li>Name</li> <li>Last Name * <ul> <li>Surname</li> <li>Your Business Email Address * <ul> <li>yotoy34760@upcmaill.com</li> </ul> </li> </ul></li></ul> | Image: Second second secon |

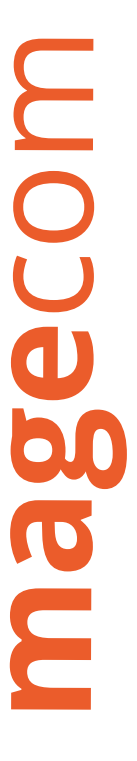

### 4. Execute the commands provided by the NewRelic manual

#### Before you begin

You will need:

1. Administrator access to the computer on which you will install.

2. Ability to configure any firewalls or proxies to allow the agent to report data to New Relic.

### 4.1. Get your license key

Reveal license key

### 4.2. Install the PHP agent

Select your environment:

- RPM-based (Redhat, Centos, etc.)
- Debian-based (Debian, Ubuntu, etc.)
- All others (using tarballs)

### Debian-based (Debian, Ubuntu, etc.)

wget -O - https://download.newrelic.com/548Cl6BF.gpg | sudo apt-key add -

### Install the package and configure it:

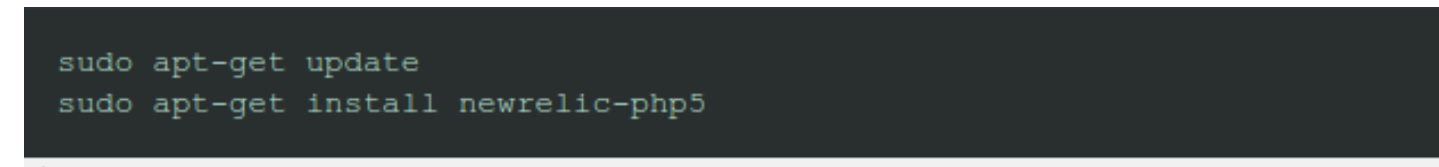

### Installation NewRelic agents

### Add our repository:

sudo sh -c 'echo "deb http://apt.newrelic.com/debian/ newrelic non-free" ' > /etc/apt/sources.list.d/newrelic.list'

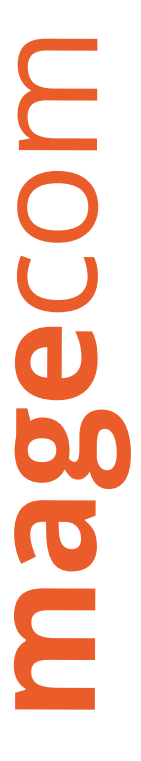

### 4.3. Add your PHP license key

Add your license key to the file you've set up with your New Relic properties: newrelic.ini or php.ini.

Your license setting:

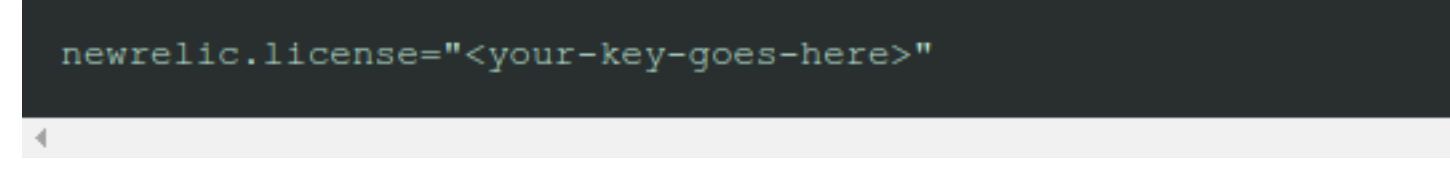

### 4.4. Stop and Start your PHP services

Stop and Start httpd, nginx, php-fpm, etc. In a few minutes, your application will send data to New Relic. Once New Relic receives the data, your application will be listed here. The page will look similar to:

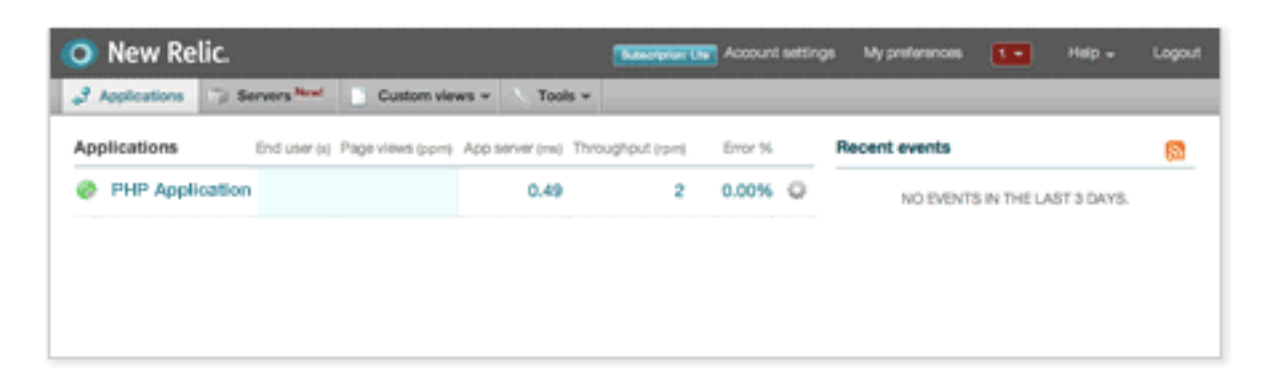

### 4.4. See data in 5 minutes

In a few minutes, your application will send data to New Relic and you'll be able to start monitoring your application's performance. You will also be automatically upgraded to New Relic Pro for a limited time.

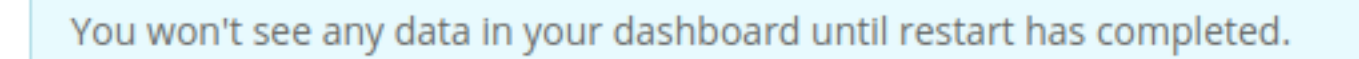

Listen for my application

Deployed and still not seeing your data?

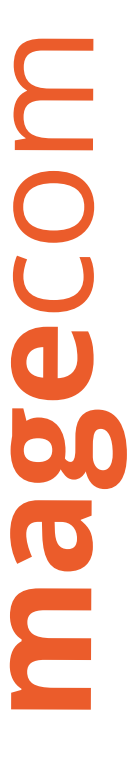

### 5. Go to your Magento admin panel under Stores > Settings > Configuration 6. In the left panel where General is expanded, choose New Relic Reporting, and do the following:

| General                                         |                                                                                                    |                    |
|-------------------------------------------------|----------------------------------------------------------------------------------------------------|--------------------|
| Enable New Relic Integration                    |                                                                                                    |                    |
| [store view]                                    | No                                                                                                    | Use system value   |
| New Relic API URL<br>[store view]               | https://api.newrelic.com/deployments.xml                                                                                                    | ✓ Use system value |
| Insights API URL<br>[store view]                | https://insights-collector.newrelic.com/v1/accounts/%s/events                                                                                                    | ✓ Use system value |
|                                                 | Use %s to replace the account ID in the URL                                                                                                    |                    |
| New Relic Account ID                            |                                                                                                    |                    |
|                                                 | "Need a New Relic account? Click here to get one                                                                                                    |                    |
| New Relic Application ID                        |                                                                                                    |                    |
| [store view]                                    | This can commonly be found at the end of the URL when viewing the APM after "/applications/"                                                                                   |                    |
| New Relic API Key<br>[store view]               |                                                                                                    |                    |
|                                                 | This is located by navigating to Events -> Deployments from the New Relic APM website                                                                                          |                    |
| Insights API Key<br>[store view]                |                                                                                                    |                    |
|                                                 | Generated under Insights in Manage data -> API Keys -> Insert Keys                                                                                                    |                    |
| New Relic Application Name<br>[store view]      |                                                                                                    |                    |
|                                                 | This is located by navigating to Settings from the New Relic APM website                                                                                                    |                    |
| Send Adminhtml and Frontend as Separate<br>Apps | No                                                                                                    |                    |
| [store view]                                    | In addition to the main app (which includes all PHP execution), separate<br>apps for adminhtml and frontend will be created. Requires New Relic<br>Application Name to be set. |                    |

- 7. Set Enable New Relic Integration to «Yes»
- 8. In the Insights API URL, replace the percent (%) symbol with your New Relic Account ID

 $\odot$ 

9. Enter your New Relic Account ID. https://rpm.eu.newrelic.com/accounts/here\_is\_your\_account\_id

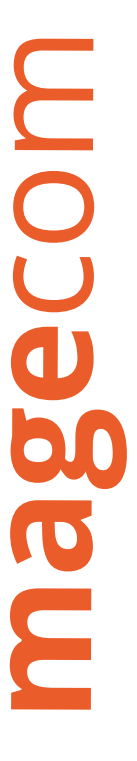

10. Enter your New Relic Application ID

section

12. Enter your Insights API Key. To get this key, click on the link Insights API keys under INTEGRATIONS section open API keys

13. In the New Relic Application Name field, enter a name to identify the configuration for internal reference 14. (Optional) For the Send Adminhtml and Frontend as Separate Apps field, select «Yes» to send collected data for the storefront and Admin as separate apps to New Relic

This option requires a name entered for the New Relic Application Name

15. Enable Cron for New Relic Reporting by expanding the Cron section

16. Set Enable Cron to «Yes»

17. Save configuration

18. Clear cache and run Magento cron jobs

19. Open APM section: https://rpm.eu.newrelic.com/apm/

20. Select your configured application to start monitoring Magento.

### Well done!

https://rpm.eu.newrelic.com/accounts/here\_is\_your\_account\_id/applications/here\_is\_your\_application\_id 11. Enter your New Relic API Key. Open your account settings and open API keys under INTEGRATIONS

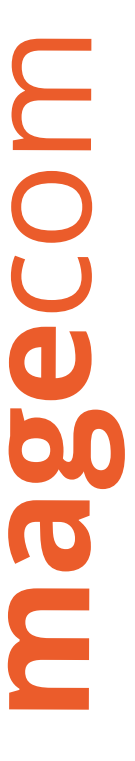

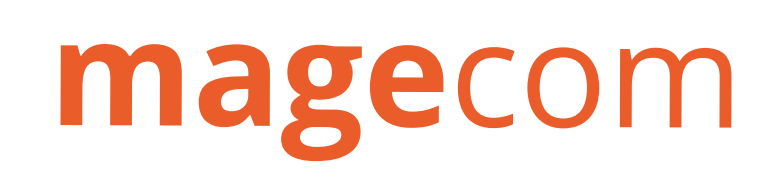

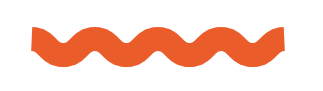

### **Contact us**

sales@magecom.net magecom.net/contacts/